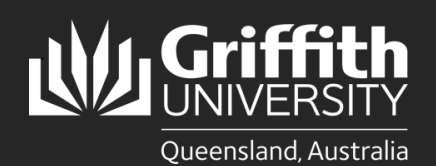

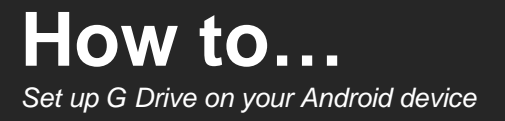

## Introduction

This guide will show you how to set-up the Griffith University Group drive (G drive) on your Android device. The connecting software required to enable this process is <u>ES File Explorer</u>. It is a free application compatible with Android 2.1-2.3, 31, 3.2, and 4.0-4.2.

While storage access has been designed to provide support for as many platforms and devices as possible, the University **does not provide technical support for any Android device** beyond this guide.

## Step 1: Download ES File Explorer

Follow this link and download the ES File Explorer app.
Note: Your device may alert about downloading APK file.
Image: Common device in the common device is approximately a straight of the common device is approximately a straight of the common device is approximately and the common device is approximately and t

## Step 2: Connect to the G Drive

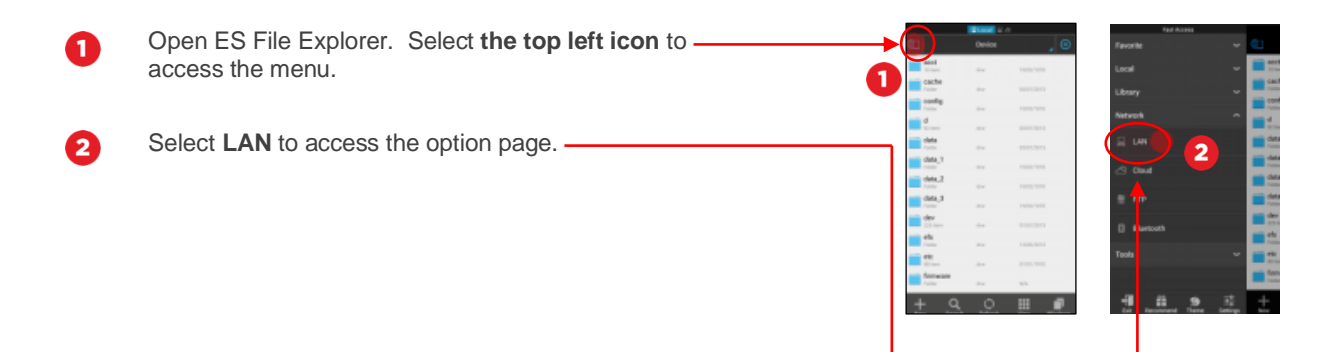

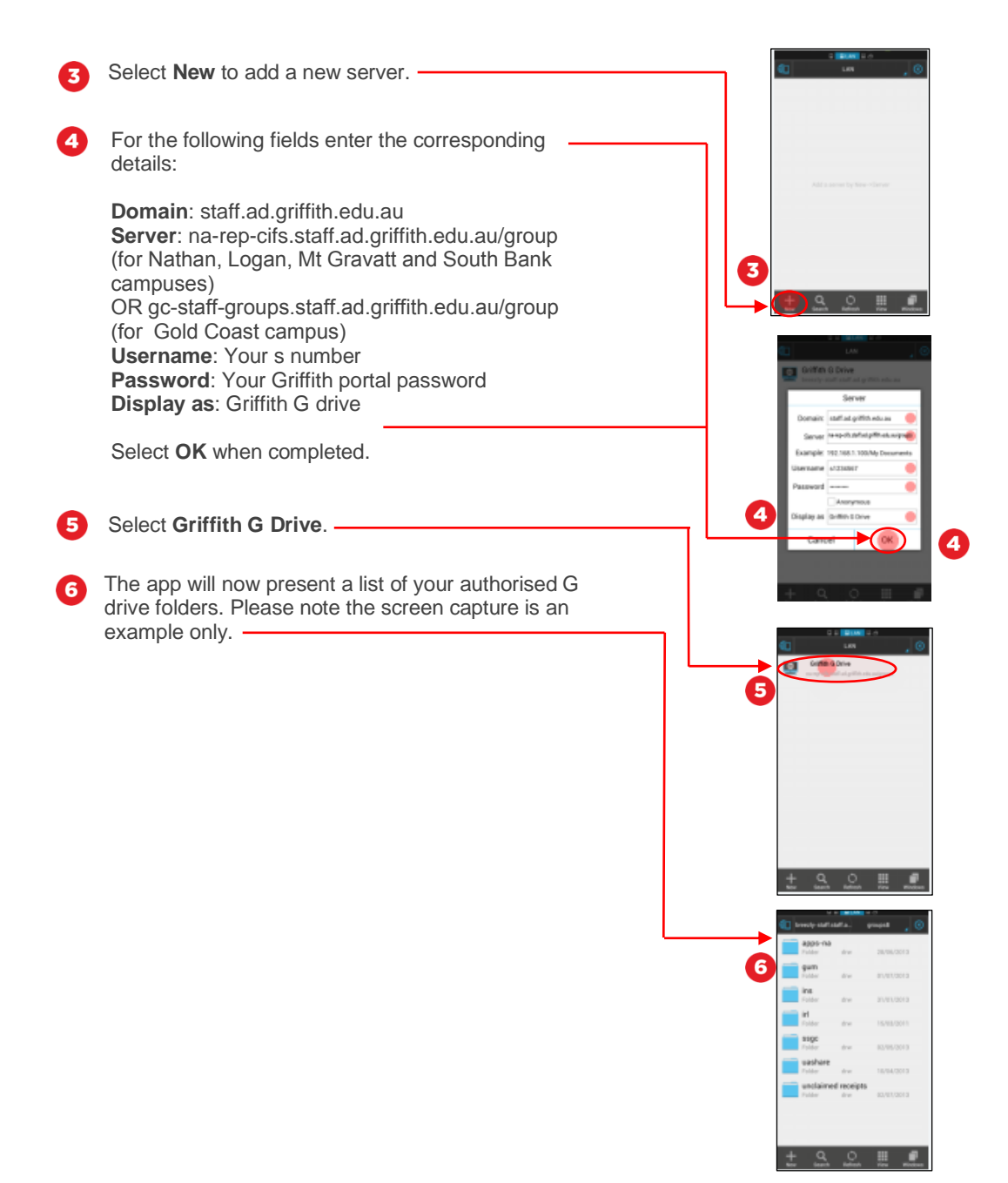

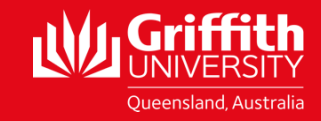